## 收费单位年度数据报告网上填报指南

一、收费单位百度搜素"新疆收费管理信息网",然后点击进入。。(如遇到进 不去的情况,从自治区发改委门户网站下面的网上办事中收费管理信息网链接进 入)

| ▲新編版表管理信息网_百度搜索 - MicrosoftInternetExplorer                                                                                                    |                                                                                                    |                    |
|----------------------------------------------------------------------------------------------------|----------------------------------------------------------------------------------------------------|--------------------|
| 文件(F) 🎽 🌍 后退 🔹 🌍 👻 😰 🏠 🔎 捜索 🌟 收藤夹 🧐 🎯 👻 🍃 🗵 🍷 🧾                                                                                                    |                                                                                                    | 链接 🎽 🥂             |
| 地址(D) 創 http://www.baidu.com/s?ie=utf-8&f=8&rsv_bp=0&rsv_idx=1&ch=&th=10018801_hao&bar=&wd=%E6%96%                                                                                                    | %B0%E7%96%86%E6%94%B6%E8%B4%B9%E7%AE%A1%E7%90%86%E4                                                                                                    | -%BF%A1♥▼ 🛃 转到     |
| ② 您的浏览器采用的IE6内核已停止维护,推荐升级到更快更安全的百度浏览器! 立即体验                                                                                                    |                                                                                                    | ×                  |
| Bai 如百度 新疆收费管理信息网 × 百度一下                                                                                                    | Ē                                                                                                    | <u>皮首页 设置 ▼ 登录</u> |
| <b>阿贝</b> 新闻 贴吧 知道 音乐 图片 视频 地图 文库 更多»                                                                                                    |                                                                                                    |                    |
| 百度为您找到相关结果约40,000个 了 <b>搜索工具</b>                                                                                                    |                                                                                                    | =                  |
| 新羅收費管理信息网<br>吸费信息公示 收费单位自结护 收费管理系统 办事指南 收费<br>文件查询 收费单位查询 用户注册<br>xjsfs/xjdc.gov.cn → 豆豆炒肥酒<br>收费单位登陆新福收费管理信息网 网上操作流程  乌鲁木齐市发改委<br>2015年4月日、 送录新福收管管信息用的加上Mmp/njsfg<br>Ludie covero, 自击收费单位信息自维护 输入用户名密码用                               | 其他人在费     進共 ~       新編建音音:     天山网     印史人民共       自论区法     天山网     印史人民共                                                                                                    |                    |
| 户名 法人拼音金排、初始密码为1000000.<br>www.ummgdr.gev.nt/c+.可宜按照 □2/fL<br>收费管理工作手册 ·新疆收费管理信息网·新疆维吾尔自道客巴巴<br>2013年9月7日.收费管理工作手册 ·新疆收费管理信息网·新疆维吾尔自治区发展<br>和下载积分600 内容提示,收费管理工作手册目录1、中华人民共和国价格法<br>2、中华<br>www.doc80 com/p-346812+ <u>可度按照 - 75%好评</u> | 公式         100 里达拉         100 里拉拉         100 里拉拉         100 里拉拉         100 里拉拉         100 用           行政書並注述         100 招送         位         100 用         100 用         100 用           相关法规         100 用         100 用         100 用         100 用         100 用 |                    |
| 2014年起新疆取消行政事业性收费年审管理费。新疆天山网<br>2014年5月13日 审验期间自体促发改委门户网站和新疆收<br>营理信息则上公示了2014年《成贵许可证》审验现如 两端<br>了等东派审单位的具体审验日期。参加<br>news 1s. cr/content/201                                                                                           | 独立展奏校<br>費管理办法         近正の<br>中全人民共<br>例         近回<br>中全人民共<br>和国的格           检査課表         費賞理力法         例         中空人民共                                                                                                    |                    |
| 現网上收费年期功能请各收费单位在3月1日前,使用CA登陆前疆发展改革委收费<br>管理系统(网                                                                                                    |                                                                                                    | •<br>Internet      |

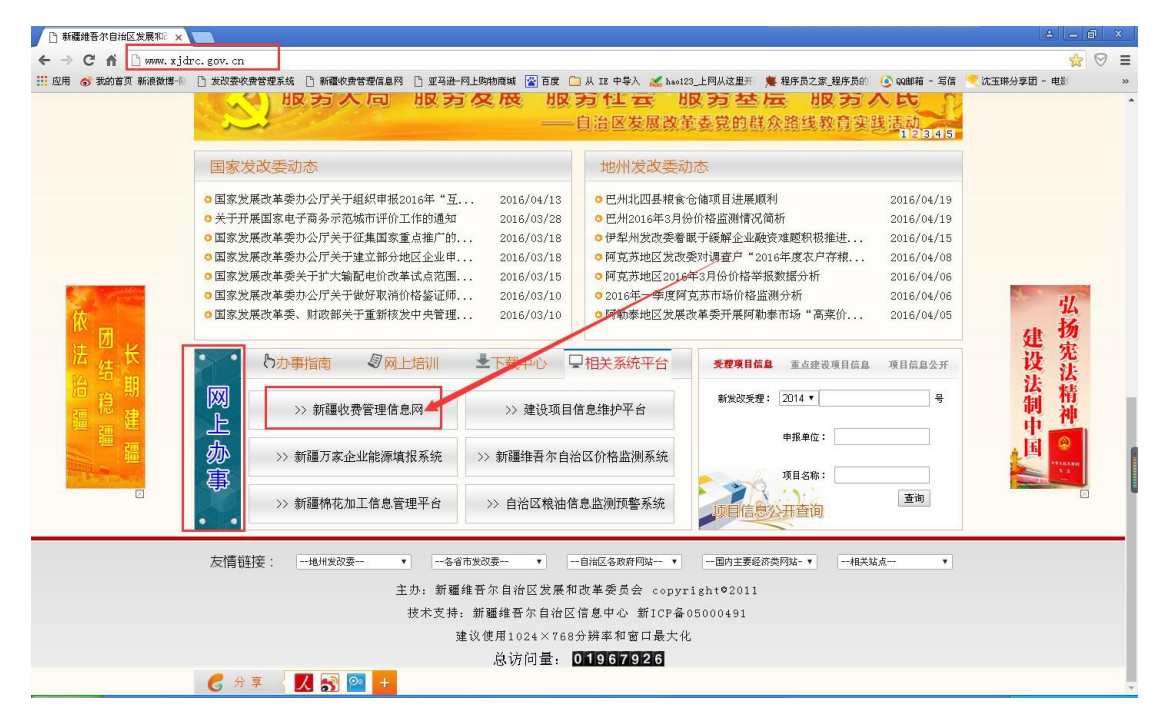

二、收费单位点击"收费单位自服务",进入"新疆发展改革委收费自服务系统"。

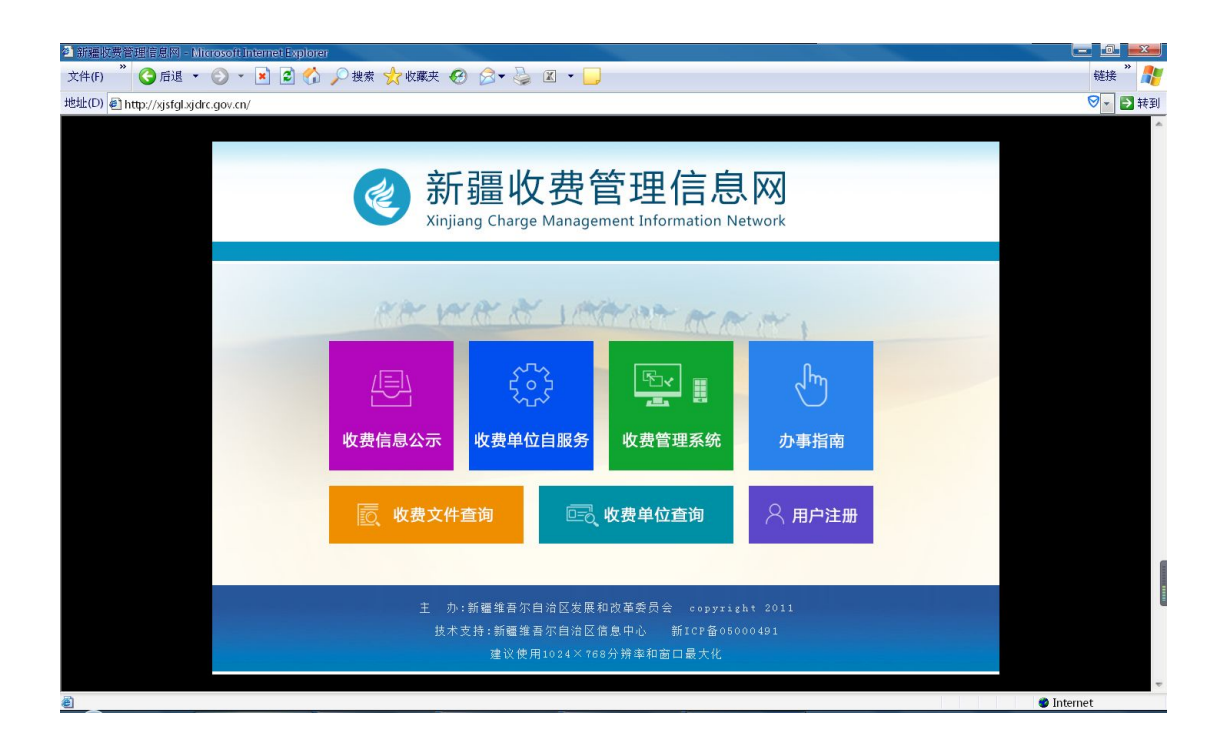

三、输入收费单位用户名密码点击登录(用户名和密码还是原来的,默认密码是 1000000, 如果忘记了可以打电话 2822114 查询)

| ◎ 炊政委收费管理系统 - Microsoft Internet Explorer                   |               |
|-------------------------------------------------------------|---------------|
| 文件(f) 🎽 🕝 戸堀 🔹 ⊘ 🗴 🖍 火機素 👷 收職夫 🤣 🖉 🔻 🤳                      | 链接 " 🥂        |
| 地址(D) 創http://xjsfglxjdrc.gov.cn:88/ndrc_new/LoginSelf.html | 🛛 🕶 🛃 转到      |
| TREED @ http://sisfd.gov.cn.88/ndrc_nev/LoginSelf.html      |               |
|                                                             |               |
| 副会話                                                         | ⇒<br>Internet |

四、登录后点击左侧"年度收费情况"模块,然后点击新增年度数据报告按钮。

| 《 新報        | 疆发展改革委收费单位自服务系统   |               |        |         |           |      |      |        |      |      |                                             |           | 欢迎您, | 修改密码<br>刘晏良<br>机构:新疆维持 | <b>注销   重</b> 新<br>F尔自治区发展 | 登录   帮助<br>改革委 |
|-------------|-------------------|---------------|--------|---------|-----------|------|------|--------|------|------|---------------------------------------------|-----------|------|------------------------|----------------------------|----------------|
| 收费单位        |                   |               |        |         |           |      |      |        |      |      |                                             |           |      | 軍核                     | 海島                         | 隐藏             |
| 收费单位管理      | 🐔 首页              | 年度收费情况        | 兄报告    |         |           |      |      |        |      |      |                                             |           |      |                        |                            | -              |
|             | 🔯 新増              | 年度数据报告        | 🖂 新増票据 | 清息 🖂 导出 | livord登记表 |      |      |        |      |      |                                             |           |      |                        |                            |                |
| 基本信息管理      | 年审查记信息 年审测        |               |        |         |           |      |      |        |      | 年审票据 | 信息                                          |           |      |                        |                            |                |
|             | 操作                | 年度            | 上年累计结; | 本年收入合   | 非税收入      | 非税收入 | 上级拨款 | 下级上缴收. | 其他收入 | 其他收入 | 操作                                          | 收费单位      | 票据类别 | 购票份数                   | 购票日期                       | 起              |
|             |                   | 2014          |        |         |           |      |      |        |      |      |                                             |           |      |                        |                            |                |
| 信息首次登记      |                   |               |        |         |           |      |      |        |      |      |                                             |           |      |                        |                            |                |
|             |                   |               |        |         |           |      |      |        |      |      |                                             |           |      |                        |                            |                |
| IN SALE TIN |                   |               |        |         |           |      |      |        |      | 1    |                                             |           |      |                        |                            |                |
| 收费项目申请      |                   |               |        |         |           |      |      |        |      |      |                                             |           |      |                        |                            |                |
| 年度收费情况      |                   |               |        |         |           |      |      |        |      |      |                                             |           |      |                        |                            |                |
| 20          | <b>▼</b><br>第1页/J | <b>1</b> 页 共1 | 条记录 首页 | 上一页     | t-d Ri    | 1    | 跳转   |        |      |      | <ul> <li>■</li> <li>■</li> <li>■</li> </ul> | 1百 年 0 条词 | * 岩页 | -0 5-0                 |                            | Ritt           |

五、弹出新增报告信息,按顺序填报三张表格,填完点击提交按钮。

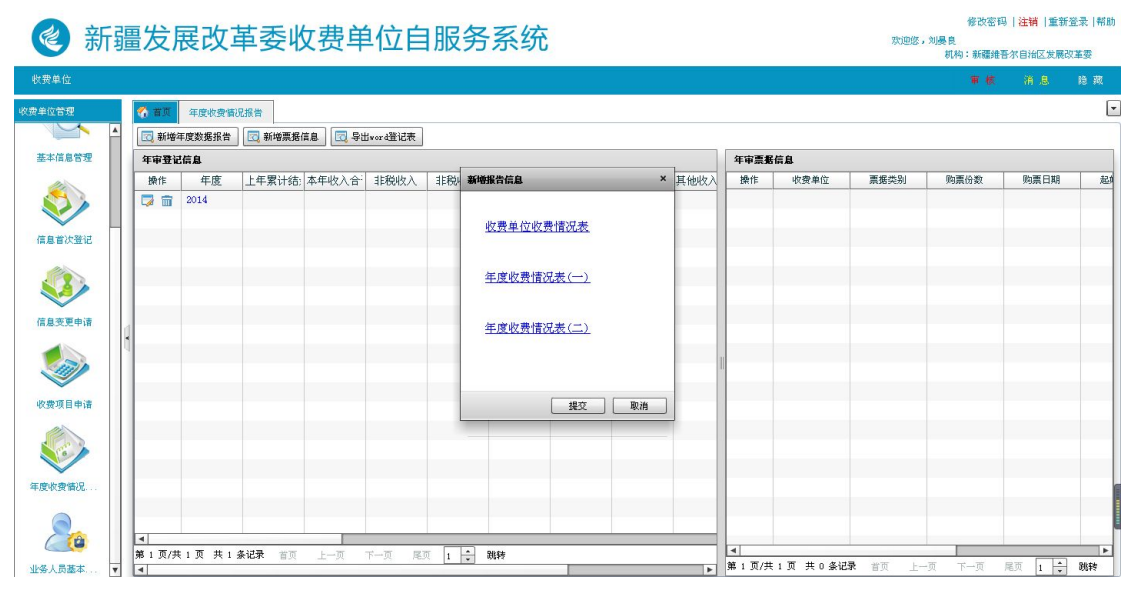

|                                                                                      |                                                                                                    |                              | 2                                                                                                | a                                                                  |                                                                                                    |                                                                                                    |               |            | ×  |  |  |  |  |  |
|--------------------------------------------------------------------------------------|----------------------------------------------------------------------------------------------------|------------------------------|--------------------------------------------------------------------------------------------------|--------------------------------------------------------------------|----------------------------------------------------------------------------------------------------|----------------------------------------------------------------------------------------------------|---------------|------------|----|--|--|--|--|--|
|                                                                                      |                                                                                                    |                              | 4                                                                                                | 女费单                                                                | 位收费情况全                                                                                                    | <b>F审登记</b> 录                                                                                                    | 長             |            |    |  |  |  |  |  |
|                                                                                      | ** /** /7 3%                                                                                                    | **                           |                                                                                                  |                                                                    | <b>埴写帮助</b>                                                                                                    |                                                                                                    |               |            |    |  |  |  |  |  |
|                                                                                      | 里位名称:                                                                                                    | 新                            | 疆維吾尔目≀                                                                                           |                                                                    | 协会                                                                                                    | 坦士预告                                                                                                    |               | A ++       |    |  |  |  |  |  |
|                                                                                      | 很衣部分                                                                                                    | • □                          |                                                                                                  | 金額(元)                                                              |                                                                                                    | 112-22-22-22-22-22-22-22-22-22-22-22-22-                                                                                                    |               |            |    |  |  |  |  |  |
|                                                                                      | - 上年累け結:                                                                                                    | 新 [67<br>51 [Ja              | 8826.26                                                                                          |                                                                    |                                                                                                    | 2、申批奕收资                                                                                                    |               |            |    |  |  |  |  |  |
|                                                                                      |                                                                                                    | FT [42                       | 26893.22                                                                                         |                                                                    |                                                                                                    |                                                                                                    |               |            |    |  |  |  |  |  |
|                                                                                      | (一) 上新塘都                                                                                                    |                              | 0216 55                                                                                          |                                                                    |                                                                                                    | 4、沙外突收费                                                                                                    |               |            |    |  |  |  |  |  |
|                                                                                      |                                                                                                    | 00                           | 9310.00                                                                                          |                                                                    | · ·                                                                                                    | 5、其他类收费                                                                                                    |               |            |    |  |  |  |  |  |
|                                                                                      | (四)经营收入                                                                                                    |                              | 01310.01                                                                                         |                                                                    |                                                                                                    | 、资源类收费                                                                                                    |               |            | -1 |  |  |  |  |  |
| ر <del>ب</del>                                                                       | (1)附属单位缴)                                                                                                    |                              |                                                                                                  |                                                                    |                                                                                                    | 补偿和治理类收费                                                                                                    |               |            | -1 |  |  |  |  |  |
|                                                                                      | (六)其他收入                                                                                                    |                              |                                                                                                  |                                                                    |                                                                                                    | 3、其他类收费                                                                                                    |               |            |    |  |  |  |  |  |
| Ξ,                                                                                   | 本年支出合                                                                                                    | H 28                         | 94903.09                                                                                         |                                                                    |                                                                                                    | 三)鉴定类收费                                                                                                    |               |            |    |  |  |  |  |  |
|                                                                                      | (一)经费支出                                                                                                    | 28                           | 94903.09                                                                                         |                                                                    |                                                                                                    | 四)考试类收费                                                                                                    |               |            |    |  |  |  |  |  |
|                                                                                      | 1、工资支出                                                                                                    | 95                           | 2910.52                                                                                          |                                                                    |                                                                                                    | 五)培训类收费                                                                                                    |               |            |    |  |  |  |  |  |
| 其中                                                                                   | 户:1、基本工                                                                                                    | ·资 🗌                         |                                                                                                  |                                                                    |                                                                                                    | 1、强制性收费                                                                                                    |               |            |    |  |  |  |  |  |
| 2                                                                                    | 、津贴、奖金                                                                                                    | : [                          |                                                                                                  |                                                                    | 2.                                                                                                    | 非强制性收费                                                                                                    |               |            |    |  |  |  |  |  |
| 3                                                                                    | 、社会保障费                                                                                                    | 19                           | 4599. 37                                                                                         |                                                                    |                                                                                                    | 六)教育类收费                                                                                                    |               |            |    |  |  |  |  |  |
|                                                                                      | 2、公务费                                                                                                    |                              |                                                                                                  |                                                                    |                                                                                                    | 1、学费                                                                                                    |               |            |    |  |  |  |  |  |
| ţ                                                                                    | 其中:招待费                                                                                                    | 34                           | 411.74                                                                                           |                                                                    |                                                                                                    | 2、住宿收费                                                                                                    |               |            |    |  |  |  |  |  |
|                                                                                      | 3、税金                                                                                                    | 8、税金 201471.03               |                                                                                                  |                                                                    | 3、其他收费                                                                                                    |                                                                                                    |               |            |    |  |  |  |  |  |
| 4                                                                                    | 、设备购置费                                                                                                    |                              |                                                                                                  |                                                                    |                                                                                                    | (七)医疗类收费                                                                                                    |               |            |    |  |  |  |  |  |
|                                                                                      | 5、修缮费                                                                                                    |                              |                                                                                                  |                                                                    | 1、医疗收费                                                                                                    |                                                                                                    |               |            |    |  |  |  |  |  |
|                                                                                      |                                                                                                    |                              |                                                                                                  |                                                                    | 1722 <sup>10</sup> 201                                                                                                    | IN EASTING                                                                                                    |               |            |    |  |  |  |  |  |
| 诸检查信                                                                                 | 息再保存                                                                                                    |                              |                                                                                                  |                                                                    | 📄 保存                                                                                                    | ✓ 关闭                                                                                                    |               |            |    |  |  |  |  |  |
| 诸检查信                                                                                 | 息再保存                                                                                                    |                              | • • • • • •                                                                                      |                                                                    | 🕅 保存                                                                                                    | ✓ 关闭                                                                                                    |               | 4          |    |  |  |  |  |  |
| 诸检查信                                                                                 | 息再保存                                                                                                    |                              | • • • • •                                                                                        |                                                                    | 保存                                                                                                    |                                                                                                    |               |            | ×  |  |  |  |  |  |
| 诸检查信                                                                                 | 息再保存<br>                                                                                                    |                              |                                                                                                  |                                                                    | 保存<br>保存<br>年度收费情况报行                                                                                                    | ✓ 关闭                                                                                                    |               |            | ×  |  |  |  |  |  |
| 诸检查信                                                                                 | 息再保存<br>                                                                                                    | 83. 9317                     |                                                                                                  |                                                                    | 保存<br>保度收费情况报告<br>文出金額                                                                                                    | <ul> <li>✓ 关闭</li> <li>◆ 关闭</li> <li>◆ 关闭</li> <li>◆ 关闭</li> <li>◆ 关闭</li> <li>◆ 关闭</li> <li>◆ 关闭</li> </ul>                                                                                                    | 0             |            | ×  |  |  |  |  |  |
| 请检查信<br>收费金额合计                                                                       | 息再保存<br><br>(万元):<br>章):                                                                                                    | 83.9317<br>新疆维亚              |                                                                                                  |                                                                    | <b>深 保存</b><br>年度收费情况报台<br><sub>文出金額</sub>                                                                                                    | <ul> <li>✓ 关闭</li> <li>i表</li> </ul>                                                                                                    | <u>0</u>      |            | ×  |  |  |  |  |  |
| 请检查信<br>收费金额合计<br>单位名称(公3<br>收费项目                                                    | <ul> <li>息再保存</li> <li>(万元):</li> <li>章):</li> <li>收费性质</li> </ul>                                                                                                    | 83.9317<br>新疆维吾:<br>应收标准     | ★ 1 0 0 0 0 0 0 0 0 0 0 0 0 0 0 0 0 0 0                                                          |                                                                    | <b>年度收费情况报</b><br>在度收费情况报告<br>支出金額<br>批准机关及文号                                                                                                    | <ul> <li>✓ 关闭</li> <li>★闭</li> <li>★</li> <li>★&lt;</li></ul>                                                                                                    | 0<br>支出金额(万元) | 备注         | ×  |  |  |  |  |  |
| <ul> <li>请检查信</li> <li>收费金额合计</li> <li>单位名称(公1</li> <li>收费项目</li> <li>服务费</li> </ul> | <ul> <li>息再保存</li> <li>(万元):</li> <li>章):</li> <li>收费性质</li> <li>事业性收费</li> </ul>                                                                                                    | 83.9317<br>新疆维吾:<br>应收标准     | 家自治区保险行<br>实收标准                                                                                  |                                                                    | (保存)           年度收费情况报告           支出金額           批准机关及文号           新疆发展和改革委员会,新                                                                                                    | ○ 关闭 そ ● 大闭 ● 大闭 ● 大闭 ● 大闭 ● 大闭 ● 大切 ● 大切 ● 大                                                                                                    | 0<br>支出金额(万元) | 备注         | ×  |  |  |  |  |  |
| 请检查信           文费金额合计           单位名称(公3           收费项目           服务费                 | <ul> <li>息再保存</li> <li>(万元):</li> <li>章):</li> <li>□ 收费性质</li> <li></li></ul>                                                                                                    | 83.9317<br>新疆维吾:<br>应收标准     | 家自治区保险行<br>实收标准                                                                                  | 7业协会<br>计量单位                                                       | (保存)           年度收费情况报告           支出金額           批准机关及文号           新疆发展和改革委员会,新                                                                                                    | ★ ※表示表 ※表示表 ※合け(万元): ※表示(万元): ※83.9317                                                                                                    | 0<br>支出金额(万元) | 春注         | ×  |  |  |  |  |  |
| 诸检查信<br>收费金额合计<br>单位名称(公1)<br>收费项目<br>服务费                                            | 息再保存 (万元): 章): 收费性质 事业性收费                                                                                                    | 83.9317<br>新疆维吾:<br>应收标准     | 家自治区保险行業の存在                                                                                      | <b>小</b> 小小小小小小小小小小小小小小小小小小小小小小小小小小小小小小小小小小小                       | (保存)           年度收费情况报告           支出金額           批准机关及文号           新疆发展和改革委员会,新                                                                                                    | <ul> <li>● 关闭</li> <li>◆ 关闭</li> <li>◆ 关闭</li> <li>◆ 大闭</li> <li>◆ 大闭</li> <li>◆ 大闭</li> <li>◆ 大闭</li> <li>◆ 大闭</li> <li>◆ 大切</li> <li>◆ 大切</li></ul> | 0<br>支出金额(万元) | 备注         | ×  |  |  |  |  |  |
| 诸检查信<br>收费金额合计<br>单位名称(公士)<br>服务费                                                    | <ul> <li>息再保存</li> <li>(万元):</li> <li>章):</li> <li><sup>(</sup> 收费性质  </li> <li><sup>(</sup> 事业性收费  </li> </ul>                                                                                                    | 83.9317<br>新疆维吾:<br>应收标准     | x自治区保险行<br>家收标准 ↓                                                                                | <b>丁业协会</b><br>计量单位                                                | 課課保存           年度收费情况报告           支出金額           批准机关及文号           新疆发展和改革委员会,新                                                                                                    | ★ ※表示 ※表示                                                                                                    | 0<br>支出金额(万元) | 备注         | ×  |  |  |  |  |  |
| 请检查信<br>收费金额合计<br>单位名称(公式)<br>收费项目<br>服务费                                            | <ul> <li>息再保存</li> <li>(万元):</li> <li>章):</li> <li>收费性质</li> <li>事业性收费</li> </ul>                                                                                                    | 83.9317<br>新羅姓晉:<br>应收标准     | x自治区保险行<br>( ( ( ( ( ( ( ( ( ( ( ( ( ( ( ( ( ( (                                                 |                                                                    | (保存)         年度收费情况报告         支出金額         批准机关及文号         新疆发展和改革委员会,新                                                                                                    | ○ 关闭 ○ 关闭 ○ 关闭 ○ 未闭 ○ 未闭 ○ 未闭 ○ 未闭 ○ 未闭 ○ 未同 ○ 未同 ○ よの ○ よの                                                                                                    | 0<br>支出金額(万元) | 备注         | ×  |  |  |  |  |  |
| 诸检查信<br>收费金额合计<br>单位名称(公<br>收费项目<br>服务费                                              | 息再保存 (万元): 章): ◎ 收费性质 ● ● 少性收费 ●                                                                                                    | 83.9317<br>新疆维吾:<br>应收标准     | x自治区保险行<br>实收标准                                                                                  | <b>万业协会</b><br>↓ 计量单位 ↓                                            | 使存<br>年度收费情况报告<br>支出金報<br>批准机关及文号<br>新疆发展和改革委员会,新                                                                                                    | ★ ※ 表示 ※ 表示 ※ 表                                                                                                    | 0<br>支出金额(万元) | <br>备注     | ×  |  |  |  |  |  |
| 诸检查信<br>收费金额合计<br>单位名称(公1<br>服务费                                                     | 息再保存 (万元): 章): ψ次费性质 → ●                                                                                                    | 83.9317<br>新疆维吾<br>应收标准      | x自治区保险行<br>实收标准                                                                                  | →业协会                                                               | (保存)         年度收费情况报告         支出金額         批准机关及文号         新疆发展和改革委员会,新                                                                                                    | ★ ※表示 ※表示                                                                                                    | 0<br>支出金额(万元) | 春往         | ×  |  |  |  |  |  |
| 诸检查信<br>收费全额合计<br>单位名称(公立<br>收费项目<br>服务费                                             | 息再保存 (万元): 章): ψ戏性质<br>事业性收费                                                                                                    | 83.9317<br>新疆维吾:<br>应收标准     | 家自省区保险行<br>实收标准  <br>□                                                                           | →<br>                                                              | 保存         年度收费情况报告       支出金額         支出金額          批准机关及文号       新疆发展和改革委员会,新         前電发展和改革委员会,新                                                                                                    | ★ ★                                                                                                    | 0<br>支出金额(万元) | <b>备</b> 注 | ×  |  |  |  |  |  |
| 诸检查信<br>收费金额合计<br>单位名称(公士<br>收费项目<br>服务费                                             | 息再保存 (万元): 章): ◎ 少生炊◎                                                                                                    | 83.9317<br>新疆维吾:<br>应收标准     | ★ 自治区保险行<br>家收标准  <br>                                                                           | i业协会<br>计量单位                                                       | 正常保存         年度收费情况报告         支出金部         批准机关及文号         新疆发展和改革委员会,新                                                                                                    | ★闭 ★闭 ★闭 ★ ★ </td <td>0<br/>支出金額(万元)</td> <td><b>备</b>注</td> <td>×</td>                                                                                                    | 0<br>支出金額(万元) | <b>备</b> 注 | ×  |  |  |  |  |  |
| 请检查信<br>收费金额合计<br>单位名称(公式)<br>收费项目<br>服务费                                            | 息再保存 (万元): 章): □ 少费性质 □ ■ 少性收费 □ □ □                                                                                                    | 83.9317<br>新疆维吾:<br>应收标准     | x 自治区保险行<br>(保险行<br>(保险行<br>(保险行<br>(保险行<br>(保)<br>(保)<br>(保)<br>(保)<br>(保)<br>(保)<br>(保)<br>(保) | T业协会<br>→ 计量单位  <br>→ → → → → → → → → → → → → → → → → → →          | 正       保存         年度收费情况报告       支出金部         工       支出金部         批准机关及文号       新疆发展和改革委员会,新         新疆发展和改革委员会,新       1                                                                                                    | ○ 关闭 ○ 关闭 ○ 关闭 ○ 未闭 ○ 未闭 ○ 未闭 ○ 未闭 ○ 未闭 ○ 未同 ○ 未同 ○ 未同 ○ 未同 ○ 未同 ○ 未同 ○ 未同 ○ 未同 ○ 未同 ○ 未同 ○ 未同 ○ 未同 ○ 未同 ○ 未同 ○ 未同 ○ 未同 ○ 未同 ○ 未同 ○ 未同 ○ 未同 ○ 未同 ○ 未同 ○ 未同 ○ 未同 ○ 未同 ○ 未同 ○ 未同 ○ 未同 ○ 未同 ○ 未同 ○ 未同 ○ 未同 ○ 未同 ○ 未同 ○ 未同 ○ 未同 ○ 未同 ○ 未同 ○ 未同 ○ 未同 ○ 未同 ○ 未同 ○ 未同 ○ 未同 ○ 未同 ○ 未同 ○ 未同 ○ 未同 ○ 未同 ○ よの ○ よの                                                                                                    | 0<br>支出金额(万元) | 备注         | ×  |  |  |  |  |  |
| 请检查信<br>收费金额合计<br>单位名称(公式)<br>收费项目<br>服务费                                            | 息再保存 (万元): 章): ◎ 少生成 ○ ● 少生收农费 ○ ○ <td>83.9317<br/>新疆维吾<br/>应收标准</td> <td>x 自治区保险行<br/>实收标准</td> <td></td> <td>年度收费情况报告         支出金部         批准机关及文号         新疆发展和改革委员会,新         -         -         -         -         -         -         -         -         -         -         -         -         -         -         -         -         -         -         -         -         -         -         -         -         -         -         -         -         -         -         -         -         -         -         -         -         -         -         -         -         -         -         -         -         -         -         -         -         -         -         -         -</td> <td>○ 关闭 ○ 关闭 ○ 关闭 ○ 未闭 ○ 未闭 ○ 未闭 ○ 未闭 ○ 未闭 ○ 未同 ○ 未同 ○ 未同 ○ 未同 ○ 未同 ○ 未同 ○ 未同 ○ 未同 ○ 未同 ○ 未同 ○ 未同 ○ 未同 ○ 未同 ○ 未同 ○ 未同 ○ 未同 ○ 未同 ○ 未同 ○ 未同 ○ 未同 ○ 未同 ○ 未同 ○ 未同 ○ 未同 ○ 未同 ○ 未同 ○ 未同 ○ 未同 ○ 未同 ○ 未同 ○ 未同 ○ 未同 ○ 未同 ○ 未同 ○ 未同 ○ 未同 ○ 未同 ○ 未同 ○ 未同 ○ 未同 ○ 未同 ○ 未同 ○ 未同 ○ 未同 ○ 未同 ○ 未同 ○ 未同 ○ 未同 ○ 未同 ○ よう ○ よう</td> <td>0<br/>支出金額(万元)</td> <td>春<br/>注<br/></td> <td>×</td> | 83.9317<br>新疆维吾<br>应收标准      | x 自治区保险行<br>实收标准                                                                                 |                                                                    | 年度收费情况报告         支出金部         批准机关及文号         新疆发展和改革委员会,新         -         -         -         -         -         -         -         -         -         -         -         -         -         -         -         -         -         -         -         -         -         -         -         -         -         -         -         -         -         -         -         -         -         -         -         -         -         -         -         -         -         -         -         -         -         -         -         -         -         -         -         -                                                                                                    | ○ 关闭 ○ 关闭 ○ 关闭 ○ 未闭 ○ 未闭 ○ 未闭 ○ 未闭 ○ 未闭 ○ 未同 ○ 未同 ○ 未同 ○ 未同 ○ 未同 ○ 未同 ○ 未同 ○ 未同 ○ 未同 ○ 未同 ○ 未同 ○ 未同 ○ 未同 ○ 未同 ○ 未同 ○ 未同 ○ 未同 ○ 未同 ○ 未同 ○ 未同 ○ 未同 ○ 未同 ○ 未同 ○ 未同 ○ 未同 ○ 未同 ○ 未同 ○ 未同 ○ 未同 ○ 未同 ○ 未同 ○ 未同 ○ 未同 ○ 未同 ○ 未同 ○ 未同 ○ 未同 ○ 未同 ○ 未同 ○ 未同 ○ 未同 ○ 未同 ○ 未同 ○ 未同 ○ 未同 ○ 未同 ○ 未同 ○ 未同 ○ 未同 ○ よう ○ よう                                                                                                    | 0<br>支出金額(万元) | 春<br>注<br> | ×  |  |  |  |  |  |
| 请检查信<br>收费金额合计<br>单位名称(公3)<br>收费项目<br>服务费                                            | 息再保存 (万元): 章): ψ收费性质 □ ● ●                                                                                                    | 83.9317<br>新疆维吾<br>应收标准      | x 自治区保险行<br>(次收标准)<br>()<br>()<br>()<br>()<br>()<br>()<br>()<br>()<br>()<br>(                    | →上                                                                 | 年度收费情况报告         支出金部         批准机关及文号         新疆发展和改革委员会,新         -         -         -         -         -         -         -         -         -         -         -         -         -         -         -         -         -         -         -         -         -         -         -         -         -         -         -         -         -         -         -         -         -         -         -         -         -         -         -         -         -         -         -         -         -         -         -         -         -         -         -         -                                                                                                    | ★ ※表示 ※表示                                                                                                    | 0<br>支出金额(万元) | 春往         | ×  |  |  |  |  |  |
| 请检查信<br>收费全额合计<br>单位名称(公立<br>收费项目<br>服务费                                             | 息再保存 (万元): 章): ♥次費性质 ● ● </td <td>83.9317<br/>新疆维吾:<br/>应收标准<br/></td> <td></td> <td>→上抄会</td> <td>年度收费情况报告         支出金額         批准机关及文号         新疆发展和改革委员会,新        </td> <td>★ ※ ※</td> <td>0<br/>支出金额(万元)</td> <td><b>备</b>注</td> <td>×</td>                                                                                                    | 83.9317<br>新疆维吾:<br>应收标准<br> |                                                                                                  | →上抄会                                                               | 年度收费情况报告         支出金額         批准机关及文号         新疆发展和改革委员会,新                                                                                                    | ★ ※ ※                                                                                                    | 0<br>支出金额(万元) | <b>备</b> 注 | ×  |  |  |  |  |  |
| 请检查信<br>收费金额合计<br>单位名称(公1<br>收费项目)<br>服务费                                            | 息再保存 (万元): 章): ◎ 少生肉 ● 少生肉肉 ● 小生肉肉 ● 小生肉 ● 小生肉 ● 小生肉 <                                                                                                    | 83.9317<br>新疆维吾:<br>应收标准<br> | ★ 自治区保险行                                                                                         | i<br>-<br>-<br>-<br>-<br>-<br>-<br>-<br>-<br>-<br>-<br>-<br>-<br>- | 正       保存         年度收费情况报告       支出金部         批准机关及文号       新疆发展和改革委员会,新         新疆发展和改革委员会,新       1         1       1         1       1         1       1         1       1         1       1         1       1         1       1         1       1         1       1         1       1         1       1         1       1         1       1         1       1         1       1         1       1         1       1         1       1         1       1         1       1         1       1         1       1         1       1         1       1         1       1         1       1         1       1         1       1         1       1         1       1         1       1         1       1         1       1         1       < | ★闭 ★闭 ★闭 ★闭 ★ ★<                                                                                                    | 0<br>支出金额(万元) | 备注         | ×  |  |  |  |  |  |

| 自位名称(盖     | 章): 新疆维吾尔自治[2                                                                                                    | 2016年度收费情報<br>《保险行业协会                                                                                                    | <b>优</b> 表(二) |  |
|------------|----------------------------------------------------------------------------------------------------|----------------------------------------------------------------------------------------------------|---------------|--|
|            |                                                                                                    | 基本情况                                                                                                    |               |  |
| 单位性质       | <ul> <li>         行政单位         <ul> <li>             手业单位             </li> <li>             社会团体         </li> </ul> </li> <li>             其他单位         </li> </ul> | ○ 全额拨款 ○ 差额拨款 ○ 自收                                                                                                    | 自支款           |  |
| 单位人数       | 总人数: 21                                                                                                    | ,其中,在编:                                                                                                    | ,聘用人数:        |  |
|            | 52 (27)<br>535                                                                                                    | 收费情况                                                                                                    |               |  |
| 收费总体<br>情况 | 1、全年收费总额:<br>2、收费项目性质:<br>3、收费对象:<br>4、票据使用:                                                                                                    | <ul> <li>○ 行政性收费</li> <li>● 事业性收费</li> <li>● 其他收费</li> <li>● 港企收费</li> <li>● 港企收费</li> <li>● 港农收费</li> <li>● 其他收费</li> <li>● 現他聚据 数量:</li> <li>● 税务票据 数量:</li> <li>● 其他票据 数量:</li> </ul> |               |  |
|            | <ol> <li>5、上年度是否参加评</li> <li>6、上年度发现的违规</li> <li>7、年度收费项目增加</li> <li>增加项目复称。</li> </ol>                                                                               | 估: ○ 有 ○ 无<br>问题及整改情况:<br>、取消或免征以及标准降低或提高情况.<br>地中心在                                                                                                    |               |  |

六、提交后如下图所示,然后点击新增票据信息按钮,填报票据数据。填完之后,选中 2015 年度的数据,点击"导出 word 登记表"。然后在基本信息管理中导出单位基本信息表(如 遇到导不出的情况,可以在新疆收费管理信息网的办事指南里下载相应表格自己填写),导 出后打印出来加盖单位公章和上级主管部门公章,再携带收费许可证副本和纸质表格到乌鲁 木齐市解放北路酒花大厦 1708 室办理收费许可证副本注销。

|          |                                                                                                    |                                                                                                    | _                                                                                                    |                               |                                                                                                    |                                                                                                    |                             |            |      |         |                                                                                                  |              |                           | 軍核                                                                                                    | l in l                                                                                                    |
|----------|----------------------------------------------------------------------------------------------------|----------------------------------------------------------------------------------------------------|----------------------------------------------------------------------------------------------------|-------------------------------|----------------------------------------------------------------------------------------------------|----------------------------------------------------------------------------------------------------|-----------------------------|------------|------|---------|--------------------------------------------------------------------------------------------------|--------------|---------------------------|----------------------------------------------------------------------------------------------------|----------------------------------------------------------------------------------------------------|
| 1        | () 首页                                                                                                    | 年度收费情况报告                                                                                                    |                                                                                                    |                               |                                                                                                    |                                                                                                    |                             |            |      |         |                                                                                                  |              |                           |                                                                                                    |                                                                                                    |
| <u> </u> | 🗟 新增年月                                                                                                    | 度数据报告 📃 🗔                                                                                                    | 「増票据(                                                                                                    | 言息 🖂 导出                       | livord登记表                                                                                                    |                                                                                                    |                             |            |      |         |                                                                                                  |              |                           |                                                                                                    |                                                                                                    |
| -        | 年审登记信                                                                                                    | i.                                                                                                    |                                                                                                    |                               |                                                                                                    |                                                                                                    |                             |            |      |         | 年审票                                                                                              | 居信息          |                           |                                                                                                    |                                                                                                    |
|          | 操作                                                                                                    | 年度 上年                                                                                                    | 累计结:                                                                                                    | 本年收入合                         | 非税收入                                                                                                    | 非税收入                                                                                                    | 上级拨款                        | 下级上缴收.     | 其他收入 | 其他收入    | 操作                                                                                               | 收费单位         | 東据类別                      | 购票份数                                                                                                    | 购票                                                                                                    |
|          |                                                                                                    | 011 174                                                                                                    | 10.76                                                                                                    | 81516.52                      |                                                                                                    | 172212                                                                                                    |                             | 79440.61   |      | 2075.91 |                                                                                                  | 兵团机天第一版      | 行政爭业性权责                   | 25                                                                                                    | 2011-1                                                                                                    |
|          |                                                                                                    | 013 128                                                                                                    | 40.35                                                                                                    | 484660, 77                    | 300000                                                                                                    | 116616                                                                                                    |                             | 183746.82  |      | 913.95  |                                                                                                  | 兵团机天第一服      | 祝务发票                      | 10                                                                                                    | 2012-0                                                                                                    |
|          |                                                                                                    | 320                                                                                                    | 69.11                                                                                                    | 1231944.1                     |                                                                                                    |                                                                                                    |                             | 1230168.08 |      | 1776.02 |                                                                                                  | 兵团机关第一服      | 行政事业性收费                   | 25                                                                                                    | 2012-0                                                                                                    |
|          | 7 🖬 🤹                                                                                                    | 2015 119                                                                                                    | 351.03                                                                                                    | 1361867.68                    |                                                                                                    |                                                                                                    |                             | 1357368.04 |      | 4499.64 |                                                                                                  | 兵团机天弗一服      | 祝务发票                      | 30                                                                                                    | 2012-0                                                                                                    |
| Π.       |                                                                                                    |                                                                                                    |                                                                                                    |                               |                                                                                                    |                                                                                                    |                             |            |      |         |                                                                                                  | 兵团机关第一服      | 税务发票                      | 100                                                                                                    | 2013-0                                                                                                    |
|          |                                                                                                    |                                                                                                    |                                                                                                    |                               |                                                                                                    |                                                                                                    |                             |            |      |         |                                                                                                  | 兵团机关第一服      | 税务发票                      | 100                                                                                                    | 2013-0                                                                                                    |
| -        |                                                                                                    |                                                                                                    |                                                                                                    |                               |                                                                                                    |                                                                                                    |                             |            |      |         |                                                                                                  | 兵团机关第一服      | 税务发票                      | 100                                                                                                    | 2013-1                                                                                                    |
|          |                                                                                                    |                                                                                                    |                                                                                                    |                               |                                                                                                    |                                                                                                    |                             |            |      |         | 1 🛱 🖬                                                                                            | 兵团机关第一服      | 税务发票                      | 100                                                                                                    | 2013-0                                                                                                    |
|          |                                                                                                    |                                                                                                    |                                                                                                    |                               |                                                                                                    |                                                                                                    |                             |            |      |         | 1 🖾 📾                                                                                            | 兵团机关第一服      | 行政事业性收费                   | 25                                                                                                    | 2013-1                                                                                                    |
|          |                                                                                                    |                                                                                                    |                                                                                                    |                               |                                                                                                    |                                                                                                    |                             |            |      |         | 1                                                                                                | 兵团机关第一服      | 税务发票                      | 100                                                                                                    | 2013-                                                                                                    |
|          |                                                                                                    |                                                                                                    |                                                                                                    |                               |                                                                                                    |                                                                                                    |                             |            |      |         | 5                                                                                                | 兵团机关第一服      | 行政事业性收费                   | 25                                                                                                    | 2013-                                                                                                    |
|          |                                                                                                    |                                                                                                    |                                                                                                    |                               |                                                                                                    |                                                                                                    |                             |            |      | _       | 🗇 🖬                                                                                              | 兵团机关第一服      | 税务发票                      | 100                                                                                                    | 2013-                                                                                                    |
| I.       |                                                                                                    |                                                                                                    |                                                                                                    |                               |                                                                                                    |                                                                                                    |                             |            |      |         | 5                                                                                                | 兵团机关第一服      | 税务发票                      | 100                                                                                                    | 2013-                                                                                                    |
|          |                                                                                                    |                                                                                                    |                                                                                                    |                               |                                                                                                    |                                                                                                    |                             |            |      |         | 5                                                                                                | 兵团机关第一服      | 税务发票                      | 100                                                                                                    | 2013-                                                                                                    |
| г        |                                                                                                    |                                                                                                    |                                                                                                    |                               |                                                                                                    |                                                                                                    |                             |            |      |         | 5                                                                                                | 兵团机关第一服      | 税务发票                      | 500                                                                                                    | 2015-                                                                                                    |
|          |                                                                                                    |                                                                                                    |                                                                                                    |                               |                                                                                                    |                                                                                                    |                             |            |      |         |                                                                                                  |              |                           |                                                                                                    |                                                                                                    |
|          | ()<br>()<br>()<br>()<br>()<br>()<br>()<br>()<br>()<br>()<br>()<br>()<br>()<br>(                                                                                                    | <sup>页 共 5 条设建</sup>                                                                                                    | <sup>首页</sup>                                                                                                    | <sub>上-页</sub><br>文费自         | <sup>下−页 ℝ</sup>                                                                                                    | □服务                                                                                                    | <sup>跳转</sup><br>系统         |            |      | Þ       | ■<br>第1页/3                                                                                       | ŧ2页共16条      | 记录 首页 上<br>欢迎您            | 一页 下一页<br>修改名<br>,陈齐<br>机构:兵团                                                                                                    | 尾页<br>3码   注<br>机关第一                                                                                       |
|          | 发展                                                                                                    | <sup>页 共 5 余记录</sup><br>建改革                                                                                                    | <sup>面</sup>                                                                                                    | 上一页                           | ™™                                                                                                    | ■服务                                                                                                    | 新新                          |            |      | Þ       | ■<br>第1页/3                                                                                       | €2页共16条      | 记录 首页 上<br>欢迎您            | 一页 下一页<br>修改型<br>,除齐<br>机构:兵団<br>軍 橋                                                                                                    | 尾页<br>3码   注<br>50天第一  <br>7                                                                               |
|          | ()<br>()<br>()<br>()<br>()<br>()<br>()<br>()<br>()<br>()<br>()<br>()<br>()<br>(                                                                                                    | <sup>页 共 5</sup> 条谜录<br><b>民改革</b><br><sup>(東)</sup>                                                                                                    |                                                                                                    |                               | <sub>下-页 尾</sub><br>单位自                                                                                                    | ■服务                                                                                                    | 系统                          |            |      | Þ       | ■<br>第1页/3                                                                                       | ŧ2页 共 16 条   | □<br>记录 首页 上<br>欢迎悠       | 一页 下一页<br>修改卷<br>,陈齐<br>机构:兵团<br>事 核                                                                                                    | 尾页<br>[四 注:<br>[<br>[<br>【<br>】                                                                            |
|          | 发展                                                                                                    | 页 共 5 条记录       夏改革       年度校準編編集                                                                                                    |                                                                                                    |                               | <sub>下一页 尾</sub>                                                                                                    | ■服务                                                                                                    | <sup>300种</sup> 系统          |            |      |         | ■<br>第1页/3                                                                                       | ₹2页 共 16 条   | 记录 首页 上<br>欢迎您            | 一页 下一页<br>修改空<br>, 陈齐<br>机构: 兵団<br>軍 修                                                                                                    | 尾页<br>3码 注:<br>(<br>(<br>(<br>)<br>(<br>)<br>(<br>)<br>(<br>)<br>(<br>)<br>(<br>)<br>(<br>)<br>(<br>)<br>( |
|          | (<br>)<br>(<br>)<br>(<br>)<br>(<br>)<br>(<br>)<br>(<br>)<br>(<br>)<br>(<br>)<br>(<br>)<br>(<br>)                                                                                                    | 页 共 5 余记录<br><b>建改革</b><br>年度收查编记报告<br>导出#ord                                                                                                    |                                                                                                    |                               | <sub>ॕ──॒</sub> ह                                                                                                    | ■服务                                                                                                    | 系统                          |            |      |         | ■<br>第 1 页/3                                                                                     | €2页共16条      | 记录 首页 上<br>欢迎您            | 一页 下一页<br>修改空<br>,陈齐<br>机构:兵团<br>事 都                                                                                                    | 尾页<br>3码 注:<br>(1)关第一  <br>(1) 并                                                                           |
|          | (<br>)<br>(<br>)<br>(<br>)<br>(<br>)<br>(<br>)<br>(<br>)<br>(<br>)<br>(<br>)<br>(<br>)<br>(<br>)                                                                                                    | 页 共 5 参记录<br>夏改革<br>等度改革<br>等世Xord                                                                                                    |                                                                                                    |                               | 产点 尾                                                                                                    | ■服务                                                                                                    | 新新                          |            |      |         | ■<br>第 1 页/3                                                                                     | ₹ 2 页 共 16 条 | 记录 音页 上<br>欢迎悠            | 一页 下一页<br>修改空<br>,陈齐<br>初約:5日初<br>筆 修                                                                                                    | 尾页<br>7四   注<br>11.<br>7<br>11.<br>7                                                                       |
|          |                                                                                                    | 页共5条记录<br>建改革<br>等<br><sup>要</sup> 建改奏等记录者<br><sup>要</sup> 出来ord                                                                                                    | 音页<br><b>ひい</b><br>基本<br>一<br>一<br>原<br>保<br>-<br>-<br>-<br>-<br>-<br>-<br>-<br>-<br>-<br>-<br>-<br>-<br>-                                                                                                    |                               | 下一页 尾                                                                                                    | □ 1 1 1 1 1 1 1 1 1 1 1 1 1 1 1 1 1 1 1                                                                                                    | 新                           |            |      | 4       | ■<br>第1页/J                                                                                       | ₹ 2 页 共 16 条 | 记录 首页 上<br>次迎修            | 一页 下→页<br>修改空<br>・除齐<br>机均:兵団                                                                                                    | 尾页<br>3码   注<br>10. 关第一1                                                                                   |
|          |                                                                                                    | 页 共 5 条记录<br><b>建設設備編成服幣</b><br>等出版end<br>兵田机关第一月<br>1 兵田机关第一月                                                                                                    |                                                                                                    |                               | 下一页 尾                                                                                                    | <ul> <li>□ 1 ●</li> <li>■ 服务</li> <li>2006-01-05</li> <li>■ 2006</li> </ul>                                                                                                    | 新                           |            |      | 4       | ■<br>第1页/3                                                                                       | €2页 共 16 豪   | 记录 首页 上<br>欢迎悠            | 一页 下一页<br>修改卷<br>,陈齐<br>初約:氏田<br>事 都                                                                                                    | 尾页<br>(7四   注<br>(11 元 美第一)                                                                                |
|          |                                                                                                    | 页 共5 未记录<br><b>建立 2 年 5</b> 年 5 年 5 年 5 年 5 年 5 年 5 年 5 年 5 年                                                                                                    | 音页<br>委                                                                                                    |                               | 下一页 尾<br><b> 白 (立) 自</b>                                                                                                    | π Ⅰ ●     1 ●     1 ●     1 ●     1 ●     1 ●     1 ●     1 ●     1 ●     1 ●     1 ●     1 ●     1 ●     1 ●     1 ●     1 ●     1 ●     1 ●     1 ●     1 ●     1 ●     1 ●     1 ●     1 ●     1 ●     1 ●     1 ●     1 ●     1 ●     1 ●     1 ●     1 ●     1 ●     1 ●     1 ●     1 ●     1 ●     1 ●     1 ●     1 ●     1 ●     1 ●     1 ●     1 ●     1 ●     1 ●     1 ●     1 ●     1 ●     1 ●     1 ●     1 ●     1 ●     1 ●     1 ●     1 ●     1 ●     1 ●     1 ●     1 ●     1 ●     1 ●     1 ●     1 ●     1 ●     1 ●     1 ●     1 ●     1 ●     1 ●     1 ●     1 ●     1 ●     1 ●     1 ●     1 ●     1 ●     1 ●     1 ●     1 ●     1 ●     1 ●     1 ●     1 ●     1 ●     1 ●     1 ●     1 ●     1 ●     1 ●     1 ●     1 ●     1 ●     1 ●     1 ●     1 ●     1 ●     1 ●     1 ●     1 ●     1 ●     1 ●     1 ●     1 ●     1 ●     1 ●     1 ●     1 ●     1 ●     1 ●     1 ●     1 ●     1 ●     1 ●     1 ●     1 ●     1 ●     1 ●     1 ●     1 ●     1 ●     1 ●     1 ●     1 ●     1 ●     1 ●     1 ●     1 ●     1 ●     1 ●     1 ●     1 ●     1 ●     1 ●     1 ●     1 ●     1 ●     1 ●     1 ●     1 ●     1 ●     1 ●     1 ●     1 ●     1 ●     1 ●     1 ●     1 ●     1 ●     1 ●     1 ●     1 ●     1 ●     1 ●     1 ●     1 ●     1 ●     1 ●     1 ●     1 ●     1 ●     1 ●     1 ●     1 ●     1 ●     1 ●     1 ●     1 ●     1 ●     1 ●     1 ●     1 ●     1 ●     1 ●     1 ●     1 ●     1 ●     1 ●     1 ●     1 ●     1 ●     1 ●     1 ●     1 ●     1 ●     1 ●     1 ●     1 ●     1 ●     1 ●     1 ●     1 ●     1 ●     1 ●     1 ●     1 ●     1 ●     1 ●     1 ●     1 ●     1 ●     1 ●     1 ●     1 ●     1 ●     1 ●     1 ●     1 ●     1 ●     1 ●     1 ●     1 ●     1 ●     1 ●     1 ●     1 ●     1 ●     1 ●     1 ●     1 ●     1 ●     1 ●     1 ●     1 ●     1 ●     1 ●     1 ●     1 ●     1 ●     1 ●     1 ●     1 ●     1 ●     1 ●     1 ●     1 ●     1 ●     1 ●     1 ●     1 ●     1 ●     1 ●     1 ●     1 ●     1 ●     1 ●     1 ●     1 ●     1 ●     1 ●     1 ●     1 ●     1 ●     1 ●     1 | 系统                          |            |      |         | ■ 第1页/3                                                                                          | 共 2 页        | <b>记录</b> 首页 上<br>欢迎客     | -页 下 <b>-页</b><br>信改型<br>- 陈齐<br>机构:兵组制<br>- 東 標                                                                                                    | 尾页<br>[1]   注<br>[1] 关第一:                                                                                  |
|          | 1 页/共 1<br>1 页/共 1<br>2 页<br>2 页<br>2 页<br>2 页<br>2 页<br>2 页<br>2 页<br>2 页<br>2 页<br>2 页                                                                                                    | 页 共 5 条记录<br><b>建改 2 美 7</b> 美 7 美 7 美 7 美 7 美 7 美 7 美 7 美 7 美                                                                                                    | <b>首页</b><br>を<br>で<br>を<br>を<br>を<br>の<br>の<br>の<br>の<br>の<br>の<br>の<br>の<br>の<br>の<br>の<br>の<br>の                                                                                                    |                               | 下一页 尾<br><b>白 (立) 自</b>                                                                                                    | 页 Ⅰ ● 2006-01-05 建说 00001                                                                                                    | 系统                          |            |      |         | ■<br>第1页/3                                                                                       |              | →<br>は29、 音页 上            | <b>页一才</b> 页<br>一页<br>一页<br>一页<br>一页<br>- 页<br>- 页<br>- 页<br>- 页<br>- 页<br>- 一页<br>- 页<br>- 一页<br>- 页<br>- 一页<br>- 页<br>- 页<br>- 一页<br>- 页<br>- 页<br>- 一页<br>- 页<br>- 页<br>- 页<br>- 页<br>- 页<br>- 一页<br>- 页<br>- 页<br>- 一页<br>- 一 | 尾页<br>[7]  注<br>[7]  注                                                                                     |
|          | 1 页/共 1     1 页/共 1     1     万/共 1     万/共 1     万/大 1     万/共 1     万/大 1     万/大 1  | 页 共 5 条记录<br><b>夏 改 革 5</b><br><b>第 27 本 5</b><br><b>第 27 本 5</b><br><b>第 27 本 5</b><br><b>第 27 本 5</b><br><b>第 27 本 5</b><br><b>第 27 本 5</b><br><b>第 27 本 5</b><br><b>1 月 27 本 5</b><br><b>1 月 27  1 月 27  1 月 12  1  1  1  1  1  1  1  1</b>                                                                                                    | <ul> <li>首页</li> <li>基本</li> <li>第 保</li> <li>※中心</li> <li>理局</li> </ul>                                                                                                    |                               | <ul> <li>下一页 尾)</li> <li>直(立)</li> <li>道(東京)</li> <li>副場</li> <li>単位性质</li> </ul>                                                                                                    | 页 Ⅰ ●<br>1 100 今<br>2006-01-05<br>建设<br>00001<br>単业単位                                                                                                    | 系统                          |            |      |         | ■<br>第1页/3                                                                                       | 式 2 页        | <br>                      | 一页 下一页<br>卷改在<br>,除齐<br>机构: 兵图J                                                                                                    | 尾页<br>[74]  注                                                                                              |
|          | <ul> <li>1页/共1</li> <li>1页/共1</li> <li>(次) (共)</li> <li>(元)</li> <li>(元)</li> <li>(1)</li> <li>(1)</li> <li>(1)</li> <li>(1)</li> <li>(1)</li> <li></li></ul>                                                                                                    | 页 共 5 条记录<br><b>建 改 革</b><br><b>考 取 4 表 表 记录</b><br><b>考 取 4 表 表 表 表 表</b><br><b>考 取 4 表 表 表</b><br><b>5 新</b> 兵田机夫第一1<br><b>1</b> 兵田机夫第一1<br><b>1</b> 兵田机夫第一1<br><b>1</b> 美田机夫第一1<br><b>1</b> 美田机夫第一1<br><b>1</b> 美田机夫第一1<br><b>1</b> 美田和夫第一1<br><b>1</b> 美田和夫第二1<br><b>1</b> 美田和夫第二1<br><b>1</b> 美田和夫第二1<br><b>1</b> 美田和夫第二1<br><b>1</b> 美田和夫第二1<br><b>1</b> 美田和夫第二1<br><b>1</b> 美田和夫第二1<br><b>1</b> 美田和夫第二1<br><b>1</b> 美田和夫第二1<br><b>1</b> 美田和夫第二1<br><b>1</b> 美田和夫第二1<br><b>1</b> 美田和夫第二1<br><b>1</b> 美田和夫第二1<br><b>1</b> 美田和夫第二 | 首页 支本 夏 保 メート・ション・ション・ション・ション・ション・ション・ション・ション・ション・ション                                                                                                    | 上一页<br>文费单<br><sup>病品管理</sup> | <ul> <li>下一页 尾</li> <li>直(立)自</li> <li>□</li> <li>□</li> <l< td=""><td>页 1 1 1 1 1 1 1 1 1 1 1 1 1 1 1 1 1 1 1</td><td>系统</td><td></td><td></td><td></td><td>■<br/>第 1 页/3</td><td></td><td>128 百页 上<br/>7518/8</td><td></td><td>尾页<br/>[3] [4] [注<br/>[1] [3] [3] [3] [3] [3] [3] [3] [3] [3] [3</td></l<></ul>                                                                                                    | 页 1 1 1 1 1 1 1 1 1 1 1 1 1 1 1 1 1 1 1                                                                                                    | 系统                          |            |      |         | ■<br>第 1 页/3                                                                                     |              | 128 百页 上<br>7518/8        |                                                                                                    | 尾页<br>[3] [4] [注<br>[1] [3] [3] [3] [3] [3] [3] [3] [3] [3] [3                                             |
|          | <ul> <li>1页/共1</li> <li>1页/共1</li> <li>1页/共1</li> <li>1页/共1</li> <li>1页/共1</li> <li>1页/共1</li> <li>1页/共1</li> <li>1页/共1</li> <li>1页/共1</li> <li>1页/共1</li> <li>1页/共1</li> <li>1页/共1</li> <li>1页/共1</li> <li>1页/共1</li> <li>1页/共1</li> <li>1页/共1</li> <li>1页/共1</li> <li>10/共1</li> <li>10/共1</li> <li>10/共1</li> <li>10/共1</li> <li>10/共1</li> <li>10/共1</li> <li>10/共1</li> <li>10/共1</li> <li>10/共1</li> <li>10/共1</li> <li>10/共1</li> <li>10/共1</li> <li>10/共1</li> <li>10/共1</li> <li>10/共1</li> <li>10/共1</li> <li>10/共1</li> <li>10/共1</li> <li>10/共1</li> <li>10/1</li> <li>10/1</li>     &lt;</ul>                                                                                                    | 页 共 5 余记录<br>建 改 本 4<br>章 改 7 年 4<br>章 改 7 年 4<br>章 立 7 年 4<br>章 立 7 年 5<br>年 7<br>年 5<br>年 5<br>年 5<br>年 5<br>年 5<br>年 5<br>年 5<br>年 5<br>年 5<br>年 5                                                                                                    | 首页<br><b>安心</b>                                                                                                    |                               | <ul> <li>下一页 尾</li> <li>① 項报日期</li> <li>□ 归属系統</li> <li>□ 副号</li> <li>● 単位性质</li> <li>● 账号</li> </ul>                                                                                                    | <ul> <li>□</li> <li>□</li> <li>□<td>₩₩<br/>下系统<br/><sup>295</sup></td><td></td><td></td><td></td><td>■<br/>第1页/3</td><td>₹2页 共16 条</td><td>↓<br/>■ 29 百页 上<br/>■ 70002</td><td></td><td>尾页<br/>[玛] [注:<br/>[月] [注:<br/>[月]</td></li></ul>                                                                                                    | ₩₩<br>下系统<br><sup>295</sup> |            |      |         | ■<br>第1页/3                                                                                       | ₹2页 共16 条    | ↓<br>■ 29 百页 上<br>■ 70002 |                                                                                                    | 尾页<br>[玛] [注:<br>[月] [注:<br>[月]                                                                            |
|          |                                                                                                    | 页 共 5 余记录<br>建 改 本 5<br>学世 x - 4<br>5<br>6<br>(<br>日田 (<br>大 5<br>-<br>-<br>-<br>-<br>-<br>-<br>-<br>-<br>-<br>-<br>-<br>-<br>-                                                                                                    | <ul> <li>首页</li> <li>支本</li> <li>(第)保</li> <li>(※年中心)</li> <li>(※年中心)</li> <li>(※日)</li> <li>(※日)</li> <li>(※日)</li> <li>(※日)</li> <li>(※日)</li> <li>(※日)</li></ul> |                               | 下一页 尾                                                                                                    | <ul> <li>□</li> <li>□</li> <li>□<td>795</td><td></td><td></td><td></td><td>▲<br/>第 1 页/3</td><td></td><td>128 百页 上<br/>7518/8</td><td></td><td>尾页码 注</td></li></ul>                                                                                                    | 795                         |            |      |         | ▲<br>第 1 页/3                                                                                     |              | 128 百页 上<br>7518/8        |                                                                                                    | 尾页码 注                                                                                                    |
|          | 1 页(共 f<br>1 页(共 f<br>1 页(共 f<br>1 页(共 f<br>1 页(共 f<br>1 页(共 f<br>1 页(共 f<br>1 页(共 f<br>1 页(共 f<br>1 页(共 f<br>1 页(共 f<br>1 页(共 f<br>1 页(共 f<br>1 页(共 f<br>1 页(共 f<br>1 页(共 f<br>1 页(共 f<br>1 页(+ f<br>1 页(+ f<br>1 页)(+ f<br>1 页)(+ f<br>1 )                                                                                                    | 页 共 5 条 记录<br>建 改 本 5 条 记录<br>建 取 2 条 4 条 4 条 4 条 4 条 4 条 4 条 4 条 4 条 4 条                                                                                                    | <ul> <li>首页</li> <li>基本</li> <li>一、基本</li> <li>一、夏 保</li> <li>※中心</li> <li>・</li> <li>・</li></ul>                                                                                                    |                               | 下一页 尾                                                                                                    | <ul> <li>□</li> <li>□</li> <li>□<td>984<del>1</del><br/>子系统</td><td></td><td></td><td></td><td>■<br/>第 1 页//3</td><td></td><td>128 百页 上<br/>7518/8</td><td></td><td>尾页<br/>[7] [注:<br/>[1] [1] [1] [1] [1] [1] [1] [1] [1] [1]</td></li></ul>                                                                                                    | 984 <del>1</del><br>子系统     |            |      |         | ■<br>第 1 页//3                                                                                    |              | 128 百页 上<br>7518/8        |                                                                                                    | 尾页<br>[7] [注:<br>[1] [1] [1] [1] [1] [1] [1] [1] [1] [1]                                                   |
|          |                                                                                                    | 页 共 5 余记录<br><b>建 改 革</b><br><b>建 取 表 6 余记录</b><br><b>建 取 表 6 余记录</b><br><b>建 取 表 6 余记录</b><br><b>5 6 作 臣 昭 九 天 第 - 1</b><br><b>7</b><br><b>6 臣 昭 九 天 第 - 1</b><br><b>7</b><br><b>6 臣 昭 九 天 第 - 1</b><br><b>7</b><br><b>6 臣 昭 九 天 第 - 1</b><br><b>7</b><br><b>6 臣 昭 九 天 第 - 1</b><br><b>7</b><br><b>6 臣 昭 九 天 第 - 1</b><br><b>7</b><br><b>6 臣 昭 九 天 第 - 1</b><br><b>7</b><br><b>6 臣 昭 九 天 第 - 1</b><br><b>7</b><br><b>6 臣 昭 九 天 第 - 1</b><br><b>7</b><br><b>6 臣 昭 九 天 第 - 1</b><br><b>7</b><br><b>6 臣 昭 九 天 第 - 1</b><br><b>7</b><br><b>6 臣 昭 九 天 第 - 1</b><br><b>7</b><br><b>6 臣 昭 九 天 第 - 1</b><br><b>7</b><br><b>6 臣 昭 九 天 第 - 1</b><br><b>7</b><br><b>6 臣 昭 九 天 第 - 1</b><br><b>7</b><br><b>7</b><br><b>7</b><br><b>7</b><br><b>8</b><br><b>8</b><br><b>8</b><br><b>8</b><br><b>8</b><br><b>8</b><br><b>8</b><br><b>1</b><br><b>1</b><br><b>1</b><br><b>1</b><br><b>1</b><br><b>1</b><br><b>1</b><br><b>1</b>                                                                                                    | 音页 麦本 夏泉 後年心 2853 2853 3853 3853 3853 3853 3853 3853                                                                                                    |                               | <ul> <li>下一页 尾</li> <li>項択日期</li> <li>归風系統</li> <li>副号</li> <li>単位性泉</li> <li>株号</li> <li>太证日期</li> <li>负责人地话</li> <li>単位野菜人</li> </ul>                                                                                                    | <ul> <li>□</li> <li>□</li> <li>□<td>984<del>7</del><br/>テ系统</td><td></td><td></td><td></td><td>4<br/>1<br/>1<br/>1<br/>1<br/>1<br/>1<br/>1<br/>1<br/>1<br/>1<br/>1<br/>1<br/>1<br/>1<br/>1<br/>1<br/>1<br/>1<br/>1</td><td>大2页 共16 条</td><td> <br/> </td><td></td><td>尾页<br/>[13]  注<br/>1<br/>(注)<br/>1<br/>(注)<br/>1<br/>(注)</td></li></ul>                                                                                                    | 984 <del>7</del><br>テ系统     |            |      |         | 4<br>1<br>1<br>1<br>1<br>1<br>1<br>1<br>1<br>1<br>1<br>1<br>1<br>1<br>1<br>1<br>1<br>1<br>1<br>1 | 大2页 共16 条    | <br>                      |                                                                                                    | 尾页<br>[13]  注<br>1<br>(注)<br>1<br>(注)<br>1<br>(注)                                                          |
|          |                                                                                                    | 页 共 5 余记录<br>要改 使 4 年 5 余记录<br>要改 使 4 年 5 年 5 年 5 年 5 年 5 年 5 年 5 年 5 年 5 年                                                                                                    | 音页 支本 夏保 25 25 2                                                                                                    |                               | <ul> <li>下一页 尾</li> <li>項択日期</li> <li>知風系統</li> <li>副号</li> <li>単位性泉</li> <li>株号</li> <li>太ば日期</li> <li>负责人地话</li> <li>単位联系人</li> </ul>                                                                                                    | <ul> <li>□</li> <li>□</li> <li>□<td>984<del>7</del><br/>2795</td><td></td><td></td><td></td><td>■<br/>第 1 页/3</td><td>大2页 共16 条</td><td> <br/> </td><td></td><td>尾页<br/>[羽]注<del>注</del><br/>[注]<br/>[注]<br/>[注]</td></li></ul>                                                                                                    | 984 <del>7</del><br>2795    |            |      |         | ■<br>第 1 页/3                                                                                     | 大2页 共16 条    | <br>                      |                                                                                                    | 尾页<br>[羽]注 <del>注</del><br>[注]<br>[注]<br>[注]                                                               |
|          | 1 页(共 1<br>1 页(共 1<br>1 页(共 1<br>1 页(共 1<br>1 页(共 1<br>1 页(共 1<br>1 页(共 1<br>1 页(共 1<br>1 页(共 1<br>1 页(共 1<br>1 页(共 1<br>1 页(共 1<br>1 页(共 1<br>1 页(共 1<br>1 页(共 1<br>1 页(共 1<br>1 页(共 1<br>1 页(共 1<br>1 页(共 1<br>1 页(共 1<br>1 页(共 1<br>1 页(+ 1<br>1 页(+ 1<br>1 页(+ 1<br>1 页(+ 1<br>1 页(+ 1<br>1 页(+ 1<br>1 页(+ 1<br>1 页(+ 1<br>1 页(+ 1<br>1 页(+ 1<br>1 页(+ 1<br>1 页(+ 1<br>1 页(+ 1<br>1 页(+ 1<br>1 页(+ 1<br>1 页(+ 1<br>1 页(+ 1<br>1 页(+ 1<br>1 页(+ 1<br>1 页(+ 1<br>1 页(+ 1<br>1 页(+ 1<br>1 页(+ 1<br>1 可(+ 1<br>1 页(+ 1<br>1 可(+ 1<br>1 可(+ 1                                                                                                    | 页 共 5 余记录<br>建取农资格记报音<br>学世744<br>2<br>3<br>3<br>6<br>2<br>4<br>第<br>2<br>4<br>第<br>2<br>4<br>第<br>2<br>4<br>第<br>2<br>4<br>第<br>2<br>4<br>第<br>2<br>4<br>第<br>2<br>4<br>第<br>2<br>4<br>第<br>2<br>4<br>第<br>2<br>4<br>1<br>5<br>4<br>1<br>5<br>4<br>1<br>5<br>4<br>1<br>5<br>4<br>1<br>5<br>4<br>1<br>5<br>4<br>1<br>5<br>4<br>1<br>5<br>4<br>1<br>5<br>4<br>1<br>5<br>4<br>1<br>5<br>4<br>1<br>5<br>4<br>1<br>5<br>4<br>1<br>5<br>4<br>1<br>5<br>4<br>1<br>5<br>4<br>1<br>5<br>4<br>1<br>5<br>4<br>1<br>5<br>4<br>5<br>4<br>5<br>4<br>5<br>4<br>5<br>4<br>5<br>5<br>5<br>5<br>5<br>5<br>5<br>5<br>5<br>5<br>5<br>5<br>5                                                                                                    | <ul> <li>言页</li> <li>基本</li> <li>一 夏 保</li> <li>(後年心)</li> <li>(後年小)</li> <li>(後年小)</li> <li>(後年小)</li> <li>(後年小)</li> <li>(後年小)</li> </ul>                                                                                                    |                               | 下一页         尾           項据日期         員職系統           劃号         単位建原           東位联系人         単位联系人           軟系子析机         一、                                                                                                    | <ul> <li>□</li> <li>□</li> <li>□<td>2007<br/>2795</td><td></td><td></td><td></td><td>■<br/>第 1 页/3</td><td>₹2页 共16</td><td>128 百页 上<br/>7510级</td><td></td><td>尾页<br/>[3] [] 注<br/>[] 注<br/>[] 二<br/>[] 二<br/>[] 二<br/>[] 二<br/>[] 二<br/>[] 二<br/>[] 二<br/>[] 二</td></li></ul>                                                                                                    | 2007<br>2795                |            |      |         | ■<br>第 1 页/3                                                                                     | ₹2页 共16      | 128 百页 上<br>7510级         |                                                                                                    | 尾页<br>[3] [] 注<br>[] 注<br>[] 二<br>[] 二<br>[] 二<br>[] 二<br>[] 二<br>[] 二<br>[] 二<br>[] 二                     |
|          | 1 页(共 1)     1 页(共 1)     1 页(共 1)     1 页(共 1)     1 页(共 1)     1 页(共 1)     1 页(共 1)     1 页(共 1)     1 页(-1)     1 页(-1)     1    1 页(-1)     1 页(-1)     1 \(-1)     1 \(-1)     1 \(-1) | 页 共 6 余记录<br><b>建 改 革</b><br><b>建 改 本</b><br><b>建 改 本</b><br><b>建 取</b><br><b>水</b> 6 余记录<br><b>第</b><br><b>型 W</b><br><b>水</b> 6<br><b>水</b> 6<br><b>水</b> 7<br><b>第</b><br><b>一</b><br><b>日</b><br><b>1</b><br><b>日</b><br><b>日</b><br><b>日</b><br><b>1</b><br><b>日</b><br><b>日</b><br><b>1</b><br><b>日</b><br><b>日</b><br><b>1</b><br><b>1</b><br><b>1</b><br><b>1</b><br><b>1</b><br><b>1</b><br><b>1</b><br><b>1</b>                                                                                                    | <ul> <li>言页</li> <li>基本</li> <li>一 日 保</li> <li>(後年心)</li> <li>22局</li> <li>(後第分表)</li> <li>(後第分表)</li> <li>(後第分表)</li> </ul>                                                                                                    |                               | <ul> <li>下一页 尾</li> <li>① 「」</li> <li>① 「」</li> <li>① 「」</li> <li>① 「」</li> <li>① 「」</li> <li>① 「」</li> <li>① 「」</li> <li>① 「」</li> <li>① 「」</li> <li>① 「」</li> <li>① 「」</li> <li>① 「」</li> <li>① 「」</li> <li>① 「」</li> <li>① 「」</li> <li>① 「」</li> <li>① 「」</li> <li>① 「」</li> <li>① 「」</li> <li>○ 」</li> <li>○ 」<!--</td--><td><ul> <li>□</li> <li>□</li> <li>□<td>2014<br/>2755<br/>2015</td><td></td><td></td><td></td><td>■<br/>■ 1 π/3</td><td></td><td>1298 百页 上<br/>773回版</td><td></td><td>尾页<br/>[3] [3] [注<br/>[3] [3] [3] [3] [3] [3] [3] [3] [3] [3]</td></li></ul></td></li></ul> | <ul> <li>□</li> <li>□</li> <li>□<td>2014<br/>2755<br/>2015</td><td></td><td></td><td></td><td>■<br/>■ 1 π/3</td><td></td><td>1298 百页 上<br/>773回版</td><td></td><td>尾页<br/>[3] [3] [注<br/>[3] [3] [3] [3] [3] [3] [3] [3] [3] [3]</td></li></ul>                                                                                                    | 2014<br>2755<br>2015        |            |      |         | ■<br>■ 1 π/3                                                                                     |              | 1298 百页 上<br>773回版        |                                                                                                    | 尾页<br>[3] [3] [注<br>[3] [3] [3] [3] [3] [3] [3] [3] [3] [3]                                                |

|      | 多新疆收费管理信<br>Xinjiang Charge Management Informat          | <b>息网</b><br>ion Network |
|------|----------------------------------------------------------|--------------------------|
|      | PRIMA I MANTA                                            |                          |
| 办事   |                                                          | 当前位置: 首页>>办事指南           |
|      |                                                          |                          |
| • 3  | <b>巩收单位項撤牛度收费数据</b>                                      | 2016/03/04               |
| • ų  | 父费单位年度数据报告网上填报指南<br>———————————————————————————————————— | 2016/03/04               |
| • 2  | 2015年度收费管理统计报告流程                                         | 2016/03/04               |
| • vě | 奴费管理处公文处理流程图                                             | 2016/02/01               |
| • ił | <b>女费管理工作手册目录</b>                                        | 2016/01/29               |
|      | 共5条 1/1 上页 1 下页                                          |                          |
|      |                                                          |                          |
|      | 主 办:新疆维吾尔自治区发展和改革委员会 ▫▫                                  | opyright 2011            |
|      |                                                          | P备05000491               |
|      | 建议使用1024×768分辨率和窗口最                                      | 大化                       |